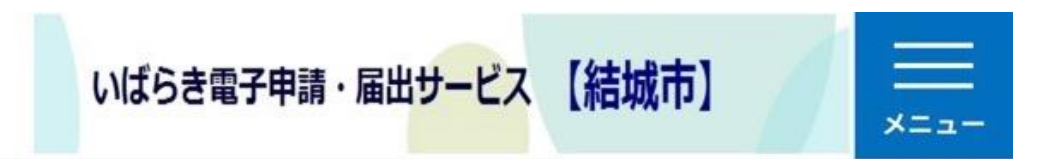

#### 手続き申込

# 利用者ログイン 手続き名 医療福祉費口座振込依頼(マル福) 利用者登録しない方は こちらをクリック! 受付時期 (登録しなくても申請可能です) 2024年1月1日0時00分~ 利用者登録せずに申し込む 方はこちら 利用者登録される方はこちら

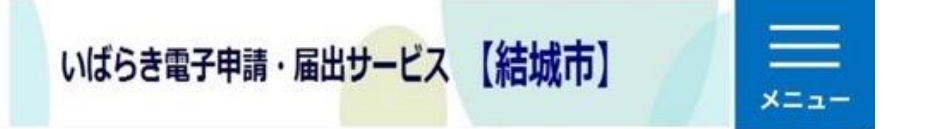

#### 既に利用者登録がお済みの方

#### 利用者IDを入力してください

利用者登録時に使用したメールアドレス、 または各手続の担当部署から受領したIDを ご入力ください。

パスワードを入力してください

利用者登録時に設定していただいたパスワ ード、

または各手続の担当部署から受領したパス ワードをご入力ください。 忘れた場合、「パスワードを忘れた場合は こちら」より再設定してください。

メールアドレスを変更した場合は、ログイ ン後、利用者情報のメールアドレスを変更 ください。

# いばらき電子申請・届出サービス【結城市】 <</p> <</p> <> <

「同意する」ボタンをクリックするこ とにより、この説明に同意いただけた ものとみなします。

上記をご理解いただけましたら、同意して進んでく ださい。 クリック! < 一覧へ戻る >

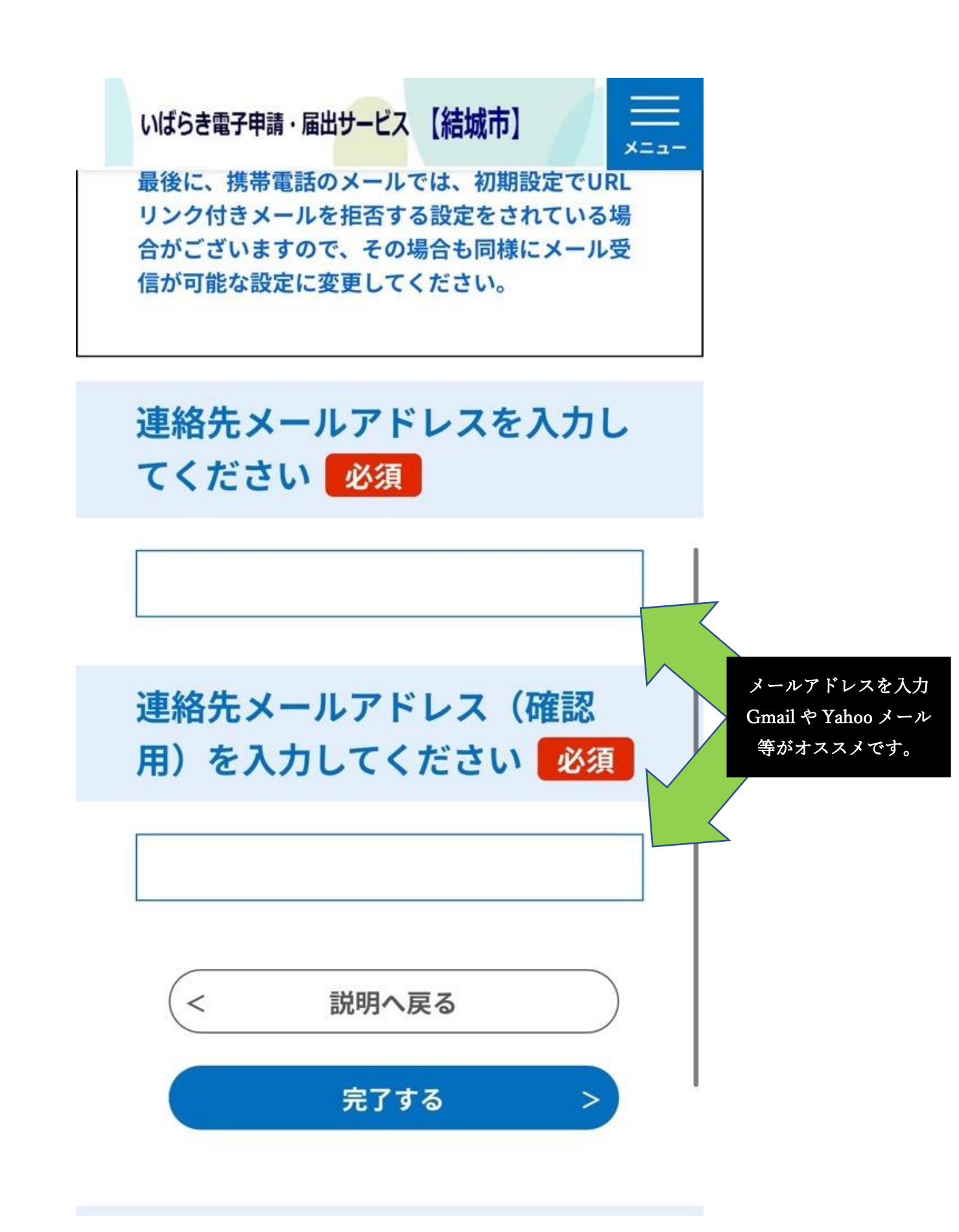

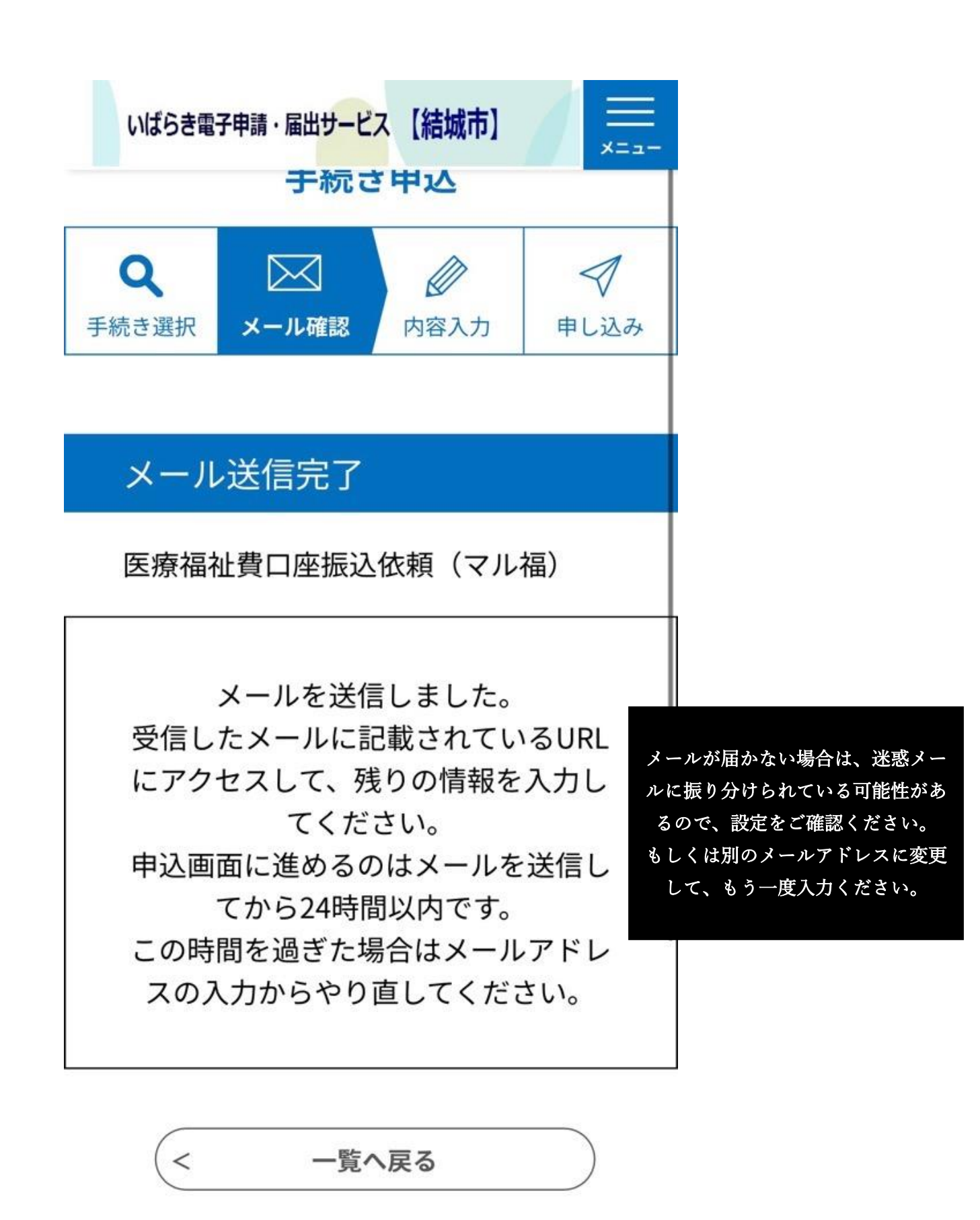

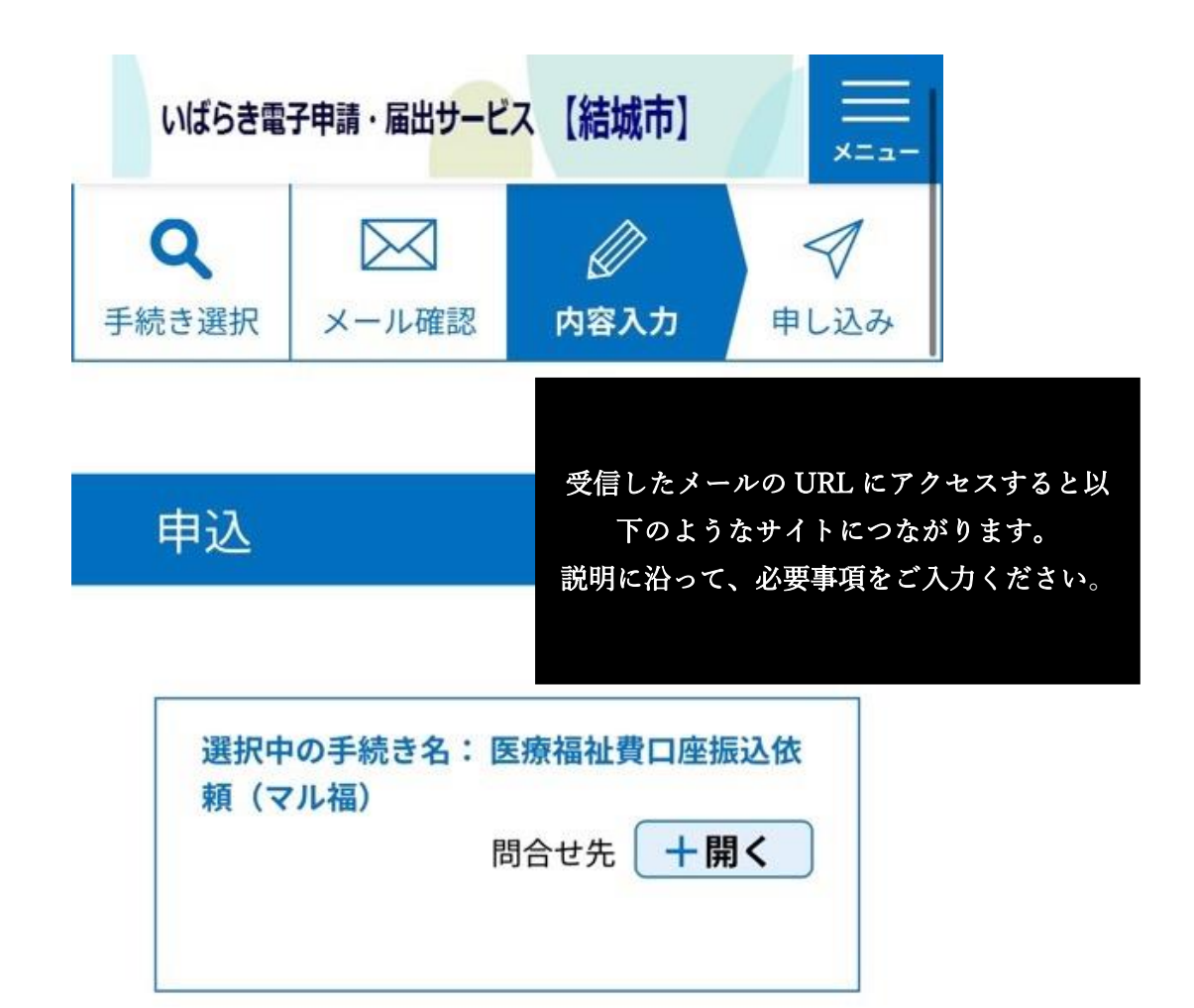

## ※原則として一世帯で一口 座の登録をお願いします。

受給者が複数人いる場合、 <u>年齢が一番下の受給者情報</u>をご 入力ください。 お持ちの受給者証(ピンク・ 青・白のいずれか)の赤枠の受 給者番号をご記入ください。

| いばらき電子申請・届出サービス【結城市】           |
|--------------------------------|
| 金融機関名必須                        |
| 金融機関選択 金融機関選択をクリック! 別ページに移ります。 |
| 支店名 必須                         |
|                                |
| 口座種別必須                         |
| 普通                             |
| 口座番号 必須                        |
|                                |
| 口座名義人氏名(カナ 必須                  |

| をクリックしてください。                                                                                                    |                                                                            |                                                             |
|----------------------------------------------------------------------------------------------------|----------------------------------------------------------------------------|-------------------------------------------------------------|
| 1. 金融機関選択                                                                                                    |                                                                            |                                                             |
| <ol> <li>①金融機関一覧から選択し<br/>選択したい金融機関がすい場合は、金融機関名の<br/>ナで1文字以上入力してください。<br/>検索にはカナ大文字を使い。</li> <li>例)トウキヨウ</li> <li>②金融機関一覧から選択後</li> </ol> | してください。<br>表示されていな<br>の頭文字を、カ<br>検索を行って<br>使用してくださ<br><u>検索</u><br>後、「決定」ボ | 検索時はカナ大文字での、<br>となります。小文字(ャ、<br>等)は入力できません。<br>字でご入力をお願いしま、 |
| タンをクリックしてくだる<br>が行えるようになります。                                                                                                    | さい。支店選択                                                                    |                                                             |
| 金融機関一覧                                                                                                    |                                                                            |                                                             |
| みずほ銀行<br>三菱UFJ銀行<br>三井住友銀行                                                                                                    |                                                                            |                                                             |

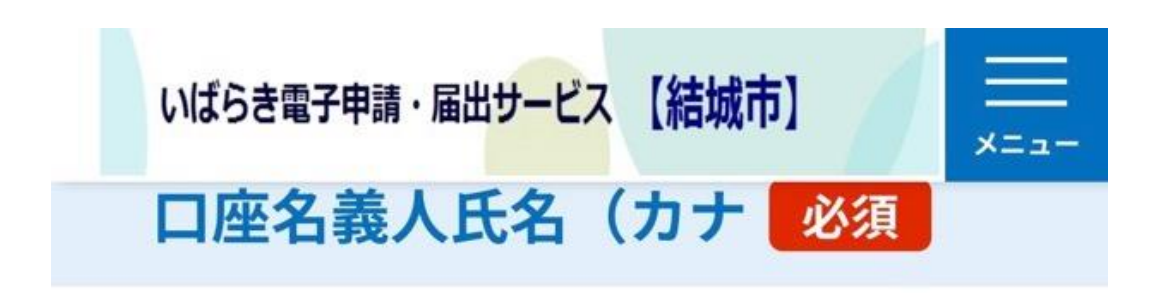

アイウエオ

口座名義人氏名 必須

あいうえお

同意確認

マル福の利用には所得の確認が必要なた め、税務課に申告している所得状況を確認 することに同意します。

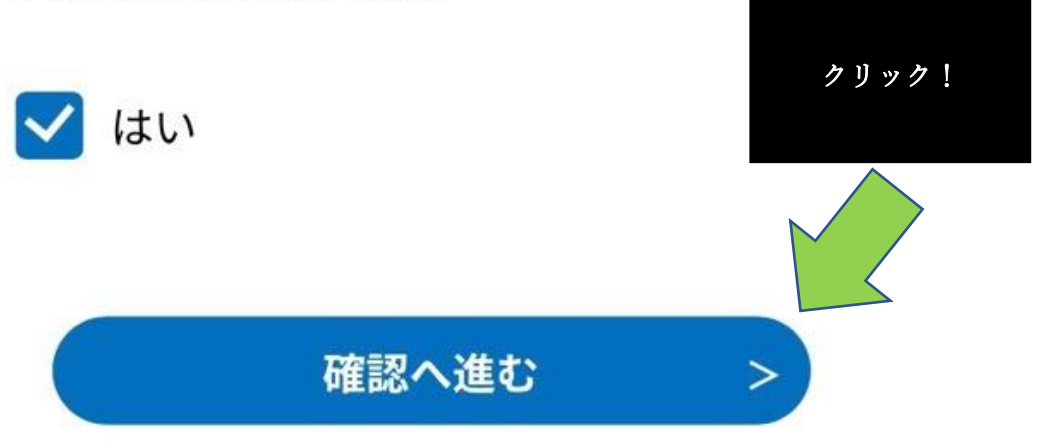

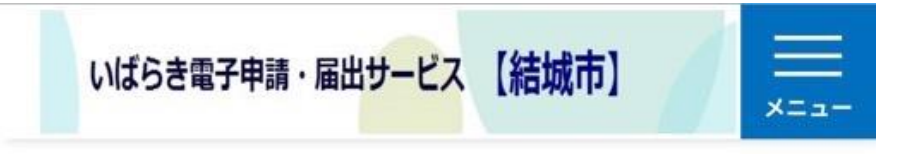

#### 申込確認

# まだ申込みは完了し

## ていません。

※下記内容でよろしければ「申込む」 ボタンを、修正する場合は「入力へ戻 る」ボタンを押してください。 医療福祉費口座振込依頼(マル福)

## ※原則として一世帯で一口座 の登録をお願いします。

受給者番号

下↓にスクロールして、入力内容をご確認ください。 間違えたときは「入力へ戻る」から再入力をお願いします。 確認後、問題なければ「申込む」をクリックしてください。

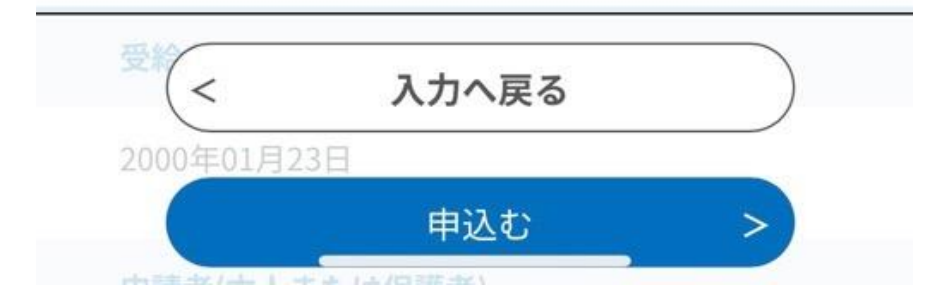

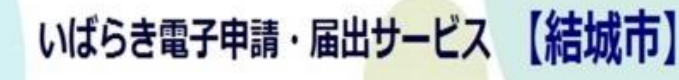

## 申込完了

医療福祉費口座振込依頼(マル福)の 手続きの申込を受付しました。

> この画面になりましたら 申込みは完了です。 お疲れ様でした。

# 申込みが完了しまし

# た。

下記の整理番号 とパスワード を記載 したメールを送信しました。

メールアドレスが誤っていたり、フィ ルタ等を設定されている場合、 メールが届かない可能性がございま

す。